## DOCUMENTATION

#### **BlogPress Responsive Blogger Template**

#### **How To Edit Responsive Menu?**

- To Customize the Top Navigation Menu Follow These Steps:
- Go to blogger **dashboard**.
- Click on template tab and then click on EDIT HTML button.
- Now Using CTRL + F find <!--Top Responsive Menu-->
- And then customize the code according to your need.
- Replace all # tags with your own like logo, themes, tools, inspiration etc.

<!--Top Responsive Menu--> <div class='menu-secondary-container'> class='menus menu-secondary'> style="><a expr:href='data:blog.homepageUrl'><i class='fa fa-bars'/>Home</a> <a href='#'>Television</a> <a href='#'>Microsoft</a> <a href='http://www.templatezy.com' rel='nofollow'>Download</a> class='arrowb'><a href='#'>News</a> <a href='#'>New York Time</a> <a href='#'>Awesome Designs</a> <a href='#'>All Fonts Tools</a> <a href='#'>Tatto Freebies</a> </div> <div id='nav-trigger'> <span><i class='fa fa-align-justify fa-3x'/></span> </div></div><nav id='nav-mobile'/>

### **How To Edit Top Social Buttons?**

➤To Customize the Top Social Icons Follow

These Steps:

- Go to blogger **dashboard**.
- Click on template tab and then click on EDIT HTML button.
- Now Using CTRL + F find <!--Top Social Buttons -->
- And then customize the code according to your need.
- ➤ Replace all # links with your own facebook, googlepuls etc.

```
<!-- Top Social Buttons -->
```

<div class='header-social'>

<a class='header-facebook' href='#' style='background: '><span class='fa fa-facebook'/></a> <a class='header-twitter' href='#' style='background: '><span class='fa fa-twitter'/></a> <a class='header-google-plus' href='#' style='background: '><span class='fa fa-google-plus'/></a> <a class='header-youtube-play' href='#' style='background: '><span class='fa fa-youtube-play'/></a>

### **How To Add Sidebar Social Buttons ?**

- To Customize the sidebar Social buttons widget Follow These Steps:
- Go to blogger **dashboard**.
- Click on Layout tab and then click on Add gadget in sidebar.
- Now add the below coding inside gadget.
- Replace all the # sign with the links of facebook, google plus, twiter etc.

```
<div class="pen-container">
 <span class="tw"><a href="#">
 <button id="twitter"><i class="fa fa-twitter"></i></button>
 </a>
 1k
 <b>Followers</b>
 </span>
 <span class="fb"><a href="#">
 <button id="facebook"><i class="fa fa-facebook"></i></button>
 </a>
 3.1k 
 <b>Likes</b>
 </span>
 <span class="goog"><a href="#">
 <button id="googleplus"><i class="fa fa-google-plus"></i></button>
 </a>
 350
 <b>Followers</b>
 </span>
```

```
<span class="pi"><a href="#">
 <button id="pinterest"><i class="fa fa-pinterest"></i></button>
 \langle a \rangle
 130
 <b>Followers</b>
 </span>
 <span class="lin"><a href="#">
 <button id="linkedin"><i class="fa fa-linkedin"></i></button>
 \langle a \rangle
 284
 <b>Connections</b>
 </span>
 <span class="dri"><a href="#">
 <button id="dribbble"><i class="fa fa-dribbble"></i></button>
 </a>
 8.2m
 <b>Followers</b>
 </span>
</div>
```

#### **How To Display Feature Posts ?**

- To Display the Feature posts at the top of the blog. Follow These Steps:
- Go to blogger **dashboard**.
- Click on **Posts** tab and assign label to every post you published.
- Remember: If you have left any post without assigning a label name. Then the whole feature slider will not work. So you must give at least one label name to per/post.
- After you visit the site it would display all 5 posts at features area.

# How To Edit Author Bio & Social Buttons ?

- > To Customize the Author Bio Follow These Steps:
- Go to blogger **dashboard**.
- Click on template tab and then click on EDIT HTML button.
- Now Using CTRL + F find <!-- Author Bio -->

- And then customize the code according to your need.
- Replace red url with your own image link.
- Replace the blue url with your profile link.
- $\succ$  Replace the orange text with your own bio texts.
- $\blacktriangleright$  Replace the green # sign with your profile social links.

<!-- Author Bio --> <b:if cond='data:blog.pageType == &quot;item&quot;'> <div class='postedby'>

<div class='author-image'> <a href='http://www.templatezy.com' rel='nofollow' target='\_blank'><img class='imgautor' src='http://1.bp.blogspot.com/szrHwWDJkfk/VGj\_bKFhiKI/AAAAAAAAb6c/EleQJHuWRjo/s1600/templatezy4.jpg'/></a></div>

<h2>About <span class='templatezy'><data:post.author/></span></h2>

<Proproduct Section 2015 (provide the section of the section of

<div class='author-social'> <a href='#'><i class='fa fa-facebook'/></a> <a href='#'><i class='fa fa-twitter'/></a> <a href='#'><i class='fa fa-dribbble'/></a> <a href='#'><i class='fa fa-google-plus'/></a> </div> </div> </bif>